$\rm CSC5004/ASR8$  — Cloud Computing Architectures

## Lab work

## **Simple Container Engine**

# Namespaces, control groups, overlay filesystem and networking

Mathieu Bacou mathieu.bacou@telecom-sudparis.eu

2024 – 2025 Télécom SudParis Institut Mines-Télécom & Institut Polytechnique de Paris

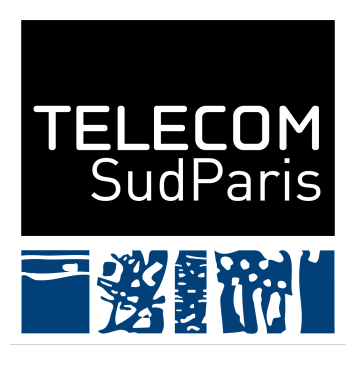

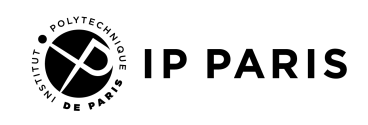

## Part I. Introduction

## 1. Overview

Containers are a lightweight form of virtualization at the level of the operating system (OS). The principle is to expose a virtual, isolated and constrained, view of the OS to a process. To build the core of a container, you need two features from the Linux kernel:

namespaces isolation from the OS;

control groups (cgroups) resource limits and monitoring.

Additionally, modern container engines provide higher-level administration features, among them:

**process management** spawn a new process in a container; **overlay filesystem** filesystem made from read-only, de-duplicated layers; **networking** configuration of the isolated network.

In this lab, you will build a simple container engine as a command line program named contain. It will run a command in a container crafted by hand from namespaces and cgroups. It will also have its own isolated overlay filesystem, and networking facilities.

You first set up the environment in part II. Then, the lab is structured into adding namespaces in part III, and cgroups in part IV. At this point, isolation and limits are done, and you make an overlay filesystem for the container in part V. Networking in finally done in part VI.

## 2. Prerequisite

Containers are built from Linux kernel's features, so you will need a Linux installation. You also need to work on an ext4 filesystem for the features needed to set up the filesystem views of containers. If not available, you can use an Ubuntu virtual machine from Google Cloud Platform, but programming directly in the VM may be less convenient.

A hard dependency for the container engine is libnl, to provide networking to the containers.<sup>1</sup> The libnl library is used to interact with the netlink API of the

<sup>&</sup>lt;sup>1</sup>libnl website: https://www.infradead.org/~tgr/libnl/.

Linux kernel, that manages networking. Most Linux distributions feature a development package for it (as listed on its website), so you can install it via your package manager. For instance: sudo apt install libnl-route-3-dev.

#### Warning

Make sure to install a *development* package (i.e., a package with development headers) of libnl with the "route" module.

The lab guides you to write the container engine in C, so knowledge of the language for systems programming is assumed. Writing the container engine as a shell script is also possible,<sup>2</sup> or in any other language that provides access to system facilities (possibly via libraries).

## Part II. Setup

In this part, you download a container image that will be used in your tests; and you get, and learn about the development environment for this lab.

## 3. Container image

Managing container images a-la Docker is not a goal of this lab, however your container will have an overlay filesystem to run in. Thus, it needs a base image. In this lab, you will use Docker's image of Debian Bullseye<sup>3</sup> (the stable version at the time of writing), that has been extracted as a static archive. It means that you will have access to most commands available to a base Debian installation (e.g., that includes Python) to test your progress, as will be suggested by the lab subject.

#### Information

You do not need it for this lab, but know there are two ways to extract a

<sup>&</sup>lt;sup>2</sup>In fact, the previous version of the lab was written in shell, and can be found here: https://www-inf.telecom-sudparis.eu/COURS/CSC5004/practicals/simple-con tainer-engine\_2021.pdf.

<sup>&</sup>lt;sup>3</sup>Debian image on Docker Hub: https://hub.docker.com/\_/debian/.

4. Development environment

Docker image:

- 1. export the content of a created container with
   docker export CONT\_NAME | xz > conting.tar.xz;
- 2. save the content of a local image with
   docker image save IMG\_NAME | xz > img.tar.xz.

In both cases, the content is extracted as a Tar archive to stdout, so one has to redirect it, e.g. to xz to compress it.

Move to your work directory, and execute the command in listing 1.

Listing 1: Download the Debian container image.

```
wget https://www-inf.telecom-sudparis.eu/COURS/CSC5004/practicals/\
simple-container-engine/debian-stable+python+iproute2.tar.xz
```

#### **Question 1**

What is the role of a container image? How do you think you will use its content in this lab?

#### Warning

Please do not include the archive of the container image, nor its uncompressed content, in the turn-in of this lab.

### 4. Development environment

You will write C code in prepared source files. To get these, execute the command in listing 2 in your work directory.

```
Listing 2: Download and extract the sources.
```

```
curl https://www-inf.telecom-sudparis.eu/CDURS/CSC5004/practicals/\
simple-container-engine.tgz | tar --extract --gzip
```

You now have 8 files in your directory:

- "contain.c" the main source file of the container engine's command contain, you write code there;
- "libcontain.c" a helper library for the main program, you also write code there;

- 5. General instructions
- "libcontain.h" the header file of the helper library, you don't have anything to write there;

"Makefile" a Makefile (to use with make TARGET) to setup and reset the environment, build the container engine, and run test commands;

"setup.sh", "reset.sh", "undo-setup.sh", "help.sh" scripts to respectively:

- do the initial setup of the environment,
- reset the environment between runs to its initial state,
- undo the initial setup,
- display help about the development environment.

To set up the environment, execute the command in listing 3.

Listing 3: Set up the environment.

make setup

If it fails, you can try fixing the problem, and then running make undosetup before running make setup again.

#### Information

The make target setup runs the script "setup.sh" that:

- 1. extracts the container image;
- 2. enables the cgroup controllers cpu and memory in the root cgroup for the child cgroups;
- 3. creates a parent cgroup for all the containers that your engine spawns;
- 4. enables the cgroup controllers cpu and memory in the above parent cgroup for the child cgroups (i.e., the containers);
- 5. creates and sets up a network bridge (i.e., a virtual switch) to provide networking to the containers.

## 5. General instructions

As explained above, you work in "contain.c" and "libcontain.c", where you replace placeholder sections of code delimited by the marks shown in listing 4. The code sections indicate the related question(s) in the lab subject.

Listing 4: Illustration of code sections to replace.

```
/*** STUDENT CODE BELOW (qN, qM...) ***/
return 0;
/*** STUDENT CODE ABOVE (qN, qM...) ***/
```

#### 5. General instructions

In those sections, comments recapitulate what you have to code there. They also include the functions that you are expected to use to answer the question, as well as *references to their documentations*. You are expected to read them to understand how to use the indicated functions. The references you will find in these comments are:

PAGE(SECTION) read the manual page PAGE in the section SECTION with man SECTION PAGE;

- **libcontain** not actually documentation, this reference means that the function is implemented in "libcontain.c" (and it may have an instructive documentation comment);
- **plain reference** the name of a macro defined in "libcontain.h" or "contain.c" that you probably have to use here;
- cgroup doc a section of the Linux kernel documentation about cgroups, especially the memory and CPU controllers at https://www.kernel.org /doc/html/latest/admin-guide/cgroup-v2.html;
- libnl read the documentation for libnl at https://www-inf.telecom-sud paris.eu/COURS/CSC5004/libnl/, in particular the "Routing Family Library (libnl-route)" section, and its API reference at https://www-i nf.telecom-sudparis.eu/COURS/CSC5004/libnl/api/group\_rtnl .html.<sup>4</sup>

To complete the code sections, you should begin by understanding what the enclosing function is doing. Read its preamble, i.e., the prepared variables above the code section you have to complete: you will probably have to use them. You are also advised to get familiar with the structure that represents a container: struct container; and its sub-structures.

Finally, when writing code, you should always check the return value of the function you use. Their documentation will tell you exactly how they behave, but in general terms they return -1 on error. Then, you can use the following macros, defined in "libcontain.h", to handle the error:

- **raise\_err** print an error message, print an automatic description of the error code from the previous function,<sup>5</sup> and immediately return -1;
- **raise\_msg** same as **raise\_err** but without printing the automatic description of the error code, you will prefer it when dealing with libnl functions.<sup>6</sup>

<sup>&</sup>lt;sup>4</sup>You will encounter uses of libnl when managing the containers' network.

<sup>&</sup>lt;sup>5</sup>This is errno; you can learn more about errno at errno(3).

<sup>&</sup>lt;sup>6</sup>libnl does not use errno, so raise\_err would always print an unrelated error message.

## Part III. Execute the command in isolation: namespaces

The starting point of your container engine, is to execute a specified command inside a namespace. You use the system call clone to create a subprocess directly in namespaces. More precisely, you use the clone3 variant that is more modern and offers the required features.

# 6. Warmup: print and execute the containerized command

#### Coding task 1

Write the function print\_container\_cmd, that prints the command to run in the container, and its arguments.

Run the test with make run-namespaces. You should see this output:

#### Question 2

- Identify which namespaces are tested by this command.
- The command calls **bash**: where is the executed binary located?

#### Coding task 2

Execute the command to run inside the container. cont\_args is already prepared to be used by the execvp system call 7. Execute the command in a subprocess

```
suggested in the code block to fill.
```

You should obtain additional output when running make run-namespaces:

User 1000, PID 58050 (202 process), hostname BacomputerW-MKIII, 4 network interfaces

You may have different numbers and hostname; after adding the namespaces to build a container (in the following sections), the output will change to reflect the new state of the container.

## 7. Execute the command in a subprocess

To start containerizing the command, start the subprocess of the container.

#### Coding task 3

Complete clone\_to\_container to call the clone3 system call. For this question, only the field exit\_signal of clone\_args is set. Hint: the glibc does not have a wrapper for clone3, so you have to call it using syscall.

#### **Question 3**

What happens to the execution flow of your process when calling clone?

There are no namespace for now, because you have not set any flags for the clone system call (via the macro CLONE\_NAMESPACE\_FLAGS).

#### Coding task 4

In the code executed by the parent process, wait for the termination of the child container process, using the already declared variable wstatus.

You should have the output below when running make run-namespaces:

container started as process 10151 User 1000, PID 10151 (210 process), hostname BacomputerW-MKIII, 4 network interfaces container process exited normally with code 0 container "mycont" terminated 8. User namespace

## 8. User namespace

Start with the **user** namespace. Creating other namespaces requires privileges that are given when creating a **user** namespace.

#### Warning

Creating a user namespace without elevated privileges requires a sysctl configuration. Check with sysctl kernel.unprivileged\_userns\_clone: it must say that the value is 1. If this is not the case, run the following command: sudo sysctl kernel.unprivileged\_userns\_clone=1. Note that this setting *does not survive a reboot*.

To create the container subprocess in a user namespace, it is enough to set the corresponding flag in the clone\_args structure for the clone system call. However, *it does not change your user ID inside the container*, which means that you will execute the containerized command under a user ID that maps to nothing inside the container. So a second step is to map the root user (user ID 0) inside the container, to your user ID.

#### Coding task 5

Complete the macro CLONE\_NAMESPACE\_FLAGS to create a user namespace, and use it to set the field flags in the clone\_args structure.

Then, complete cgroup\_map\_root\_user in "libcontain.c" to map the root user in the container.

Finally, call cgroup\_map\_root\_user in finalize\_host in "contain.c".

#### **Question 4**

What change in the output do you expect when running the test command make run-namespaces? Be specific.

### 9. Hostname namespace

Now add the **uts** namespace, which is used in practice to isolate the hostname. Then set the container's hostname.

#### Coding task 6

Complete the macro CLONE\_NAMESPACE\_FLAGS to create a UTS namespace. Then, complete finalize\_cont to set the hostname of the container.

#### Question 5

- What change in the output do you expect when running the test command make run-namespaces?
- Why is the function finalize\_cont called from within the container?

## 10. PID namespace

Now add the pid namespace. With this, clone will create a new process hierarchy starting with the PID 1. However, the processes on the host will remain visible to the container for now.

#### Coding task 7

Complete the macro CLONE\_NAMESPACE\_FLAGS to create a PID namespace.

#### **Question 6**

- Why is it necessary to have an "init" (PID 1) process in the container? Think of the special role of PID 1 in UNIX systems.
- Which process (what program) has got PID 1 in your container?
- What do you expect to see when running the test command? Read carefully the containerized test command, and explain.

### 11. Network namespace

Now add the **net** namespace. Note however that you won't be doing any networking configuration until part VI.

Coding task 8

#### 12. Mount namespace

Complete the macro CLONE\_NAMESPACE\_FLAGS with a network namespace.

#### **Question 7**

What do you expect to see when running the test command?

## 12. Mount namespace

Finally, add the mount namespace. Despite not integrating the overlay filesystem for now (until part V), this is the most complex namespace to set up.

#### Coding task 9

Complete the macro CLONE\_NAMESPACE\_FLAGS with a mount namespace.

#### **Question 8**

You will not see any difference yet: why? Take the time to understand what the mount namespace isolates exactly.

The overlay filesystem will be set up later, but you will mount an isolated filesystem for the container nonetheless, using a bind mount. Creating the filesystem of the container is done by contfs\_make, that is called by the contain function before creating the container subprocess.

#### Coding task 10

In "libcontain.c", complete contfs\_make to create the directory that will be the mountpoint for the container filesystem.

Then, complete contfs\_mount to actually mount the container filesystem. You can ignore mount\_options for now, and make a bind mount of the container image to the root path defined in cont\_fs.

Hint: a bind mount has no filesystem type.

From now, test your program using make run-namespace-mount.

#### 12. Mount namespace

#### Warning

The previous test command used by make run-namespaces will fail, because privileged rights are required to mount.

#### **Question 9**

Again, you will not see any difference yet: why? Take the time to understand what the test command does, and what is the current working directory of the container process.

The main work is now done in finalize\_cont.

#### Coding task 11

Complete finalize\_cont:

- mount special filesystems (proc, sysfs and tmpfs) using the function contfs\_mount\_pseudo\_fs from "libcontain.c";
- change the working directory to the container's filesystem root;
- use chroot to change the root of the running process to the current directory (which is now the root of its dedicated filesystem).

#### Information

The chroot system call changes the apparent root directory of the process. In some way, it is a limited form of containerization, and as you can see, is still used to implement complete containerization solutions.

#### **Question 10**

- Why is the container's filesystem mounted from the host side, before creating the container subprocess?
- Why are the special filesystems proc, sysfs and tmpfs mounted from finalize\_cont, i.e., from the container side?
- What do you expect to see when running the test command?

Now that isolation is set up, the next step is to put resource limits on the container using cgroups.

## Part IV. Put resource limits on the command: control groups

The interface to control cgroups is directory and file operations:

- creating directories with mkdir to create cgroups;<sup>7</sup>
- opening files with open (and derivative);
- reading and writing files under cgroup directories to read and set limits.

## 13. Control group creation

First, you need to create the control group. This is done by the cgroup\_make function that is called by contain before creating the container subprocess.

#### Coding task 12

In "libcontain.c", complete cgroup\_make to create the cgroup; you should set the access rights of the created directory to something sensible.

Note that you also have to open the created directory and store the file descriptor (FD) in cgroup->fd. Here, you must pass 4 special flags to open, see open(2) and O\_PATH.

Then, complete the call to **clone** to create the subprocess in the cgroup.

#### Coding task 13

Complete clone\_to\_container so that the call to clone will put the subprocess in the cgroup.

Test your code with make run-cgroups.

#### **Question 11**

What do you expect to see when running the test command?

At this point, the container subprocess lives under a cgroup. Now, you are going to set limits on the CPU and memory usages.

 $<sup>^{7}</sup>$ Under the root of the cgroup hierarchy that was created by make setup beforehand.

### 14. Imposing limits to the cgroup

The limits are set in cgroup\_make in "libcontain.c", that calls the functions cgroup\_limit\_memory and cgroup\_limit\_cpu to set respectively, the memory limit and the CPU limit.

#### Coding task 14

Complete cgroup\_limit\_memory in "libcontain.c".

The process to apply the limit is explained in the comments. In particular, the functions you should use to manipulate the string data are listed. This is also where you use the FD to the cgroup's directory that you previously stored in cgroup->fd in cgroup\_make.

#### Coding task 15

Complete cgroup\_limit\_cpu in "libcontain.c".

The instructions are similar to setting the memory limit. However, the process is slightly more complex because you must compute the CPU limit from the CPU percentage you are given in arguments, and the current scheduler period that you read from the control file.

#### Information

There is no way from inside the container, to discover the resource limits set by the cgroups.

#### Question 12

How do you think the inability of reading the resource limits from inside the container can affect containerized applications? Give examples of programs and runtimes.

With this, the process is now properly containerized:<sup>8</sup> it is isolated from the host system, and resource limits are applied.

Let's move forward with the implementation of common container engine features: usage of an overlay filesystem, and basic networking configuration.

<sup>&</sup>lt;sup>8</sup>Except that a few namespaces and resource limits are missing, but those are trivial to add by following the same procedures.

## Part V. Reusable container images: overlay filesystem

In this part, you will replace bind-mounting the container image by mounting it in a proper overlay filesystem. In other words, the container will now run in a filesystem built as layers.

#### Question 13

- What is the container image in the container's filesystem layers?
- How are filesystem layers used in container images?
- How are filesystem layers used when running a container?
- What happens when a containerized process writes to a file?
- Specifically, why is it slow for a containerized process to write to a file provided by its image?

Creating an overlay filesystem is done by mounting a filesystem of type overlay. Mounting it actually involves four different directories:

- 1. the lowerdir, which is the immutable base of the overlay filesystem;
- 2. the upperdir, which contains files that differ from the base layer;
- 3. the workdir, which is a working directory for the overlay filesystem,<sup>9</sup>
- 4. the mountpoint, i.e., where to actually mount the overlay filesystem for use by the container.

#### Question 14

How do the lowerdir, upperdir and mountpoint map to the concepts of a running container filesystem as seen in the lecture?

The mountpoint folder will constitute the container's isolated root.

#### Coding task 16

In contfs\_mount in "libcontain.c", prepare mount\_options with the mount options for an overlay filesystem. Then, mount the container image as an

 $<sup>^{9}</sup>$ The workdir has no correlation with the concepts of containerization seen in the lecture

overlay filesystem.

Hint: the mount origin is already specified in mount\_options, so it does not matter in the call to mount.

#### Information

It is possible to pile overlay filesystems up, where the mount point (the run layer) of a filesystem is used as the **lowerdir** of another one. With this method, you can achieve image layers just like Docker.

Test with make run-overlayfs, to observe that a file created by the containerized command does not appear in the base container image directory.

The only feature left to implement is networking.

## Part VI. Communicating with containers: networking

Providing networking to the container is done in two steps:

- 1. the network configuration of the container;
- 2. the network access to the container.

To achieve them, you will use virtual ethernet devices (veth) and a bridge.

#### Information

This is the networking mode "bridge" in the Docker world.

#### Warning

The lab does not cover network access to the container from outside the host. To do so requires using NAT with iptables to route packets between the container and the physical network device, which is a general network configuration task, and is not linked to writing a container engine. 15. Synchronization between container engine and container

#### Information

veth devices are *pairs of virtual Ethernet devices* provided by the Linux kernel: packets sent to one end are received on the other end, and vice-versa.

#### Question 15

How do you use a veth pair to provide networking to a container?

The rough outline of this section is to have the container engine create the veth pair, putting one side in the container; and to have the container wait for its veth interface, and configure it (set its IP address).

In other words, some synchronization is needed between the container engine and the container: creating the veth pair requires that the container's network namespace be already created (to put the container end of the veth pair in it), but the container side must wait for the container engine to do that before setting the IP address from within the namespace.

# 15. Synchronization between container engine and container

Setting aside the networking for this section, you must add code to have the container subprocess wait for a signal from the container engine. The latter will send the signal when it is done adding the veth interface to the container. The skeleton of this machinery is already in place:

- 1. the container engine parent process calls **set\_cont\_wait** to set a signal handler before creating the container process;<sup>10</sup>
- 2. the container subprocess calls **cont\_wait** to wait for the signal;
- 3. the parent process calls cont\_start to signal the subprocess to start.

#### Coding task 17

Complete set\_cont\_wait to declare a signal handler (e.g., on SIGUSR1) for the container process. You must also write your own signal handler. Then, complete cont wait to make the container subprocess wait on

<sup>&</sup>lt;sup>10</sup>This is required to avoid race conditions where the signal could be delivered to the container process before it set up the signal handler.

the execution of the signal handler (use a condition variable).

Finally, complete cont\_start to make the container engine signal the container subprocess (e.g., with SIGUSR1 as suggested above).

Test your code with **make run-networking**. Your container process now waits for the parent container engine to finish its setup (write your signal handler to make clear what happens).

Take also note of the output of **make run-networking**: it will change as you add the container end of the veth pair in the next section.

### 16. Network configuration: virtual Ethernet

With the synchronization mechanism between the host and the container in place, you can add networking to the container.

#### Coding task 18

Complete finalize\_host to make the network from the host by calling contnet\_make\_host, and implement the latter in "libcontain.c".

Then, complete finalize\_cont to set up the network from the container by calling contnet\_make\_cont, and implement the latter in "libcontain.c". These pieces of code use libnl. Comments will help you find the functions you need in its documentation. Take the time to understand what variables are prepared for you in each function, to use in your code.

Run again the test command make run-networking. Confirm that the container now has a network interface configured with the given IP address.

#### Information

veth pairs are automatically destroyed when the namespace that contains one end is destroyed, or when any end of the pair is destroyed.

### 17. Network access to the container

Finally, let's set up network access to the container. This is very simple: **make setup** created a bridge on the host, and you plug the host end of the veth pair into the bridge. This will provide access to the container from the host, as well as mutual access between containers on the same bridge.

#### Information

Bridges can be seen as *virtual switches* provided by the Linux kernel: they route packets to network interfaces based on IP addresses.

#### Coding task 19

Complete contnet\_connect\_host\_bridge in "libcontain.c" to put the host end of the veth pair in the bridge.

Test your code by running the command make run-networking-webserver. It starts a Python webserver reachable at http://192.168.42.10:8000 (that simple serves the files in the container image): open this link in your web browser to confirm that the containerized webserver has network.

#### Warning

To exit the container process, simply send it **SIGINT** by hitting Ctrl-C: signals are forwarded from your container engine to the container process.

#### **Question 16**

In this question, answer by describing how you would use veth pairs, bridges, and any other element you would find useful.

- How would you set up the network to have two containers communicate with each other  $?^a$
- By extension of how you connect two containers to each other, how would you handle networking isolation between groups of containers? In other words, how would you have containers A and B connected to each other, and C and D connected to each other, but with A and B completely isolated from C and D?
- How could you have a setup where A is connected to B, B is connected to C, but A and C are still isolated at the network level?<sup>b</sup>

<sup>a</sup>The IP address of your container is hardcoded in the Makefile. To test your answer, run the commands manually and give different IP addresses to the containers.
 <sup>b</sup>Interestingly, this "proxy" setup cannot be easily achieved with Docker.

#### Question 17

- The networking model of Kubernetes is to have containers of a pod *share* networking capabilities. How do you think it is implemented? There are two possibilities, but only one is actually used by Kubernetes, that involves only a namespace trick.
- You implemented the networking mode "bridge" of Docker. How would you implement the networking modes "none" (i.e., absolutely no networking) and "host" (i.e., absolutely no networking isolation between the container and the host)?<sup>a</sup>

<sup>a</sup>The networking mode "overlay" of Docker requires the set up of a technology of networking overlay, which ends up creating a virtual interface that you simply add to a container's network namespace. This is out of the scope of this lab, but also not really interesting, and requires two host machines to be demonstrated.

Congratulations! You wrote a simple container engine with a few lines of C code ! Remark how the longest and hardest parts were to set up the filesystem and the networking, but running a process in isolation and under resource limits only revolves around the clone system call.

## Part VII. Conclusion

In this lab, you manipulated all the low-level features that, once put together one by one, constitute a very functional container engine: isolation, limits, overlay filesystem and networking. This gives a glimpse of the work achieved by industry-ready container engines to bring container technology to the public.

To go further, your engine lacks container management: you could implement listing running containers, stopping a container and destroying its resources. You could also implement the three missing namespaces. Run the command ls -l /proc/self/ns on the host, in your container and in a Docker container to list them: ipc, cgroups and time.